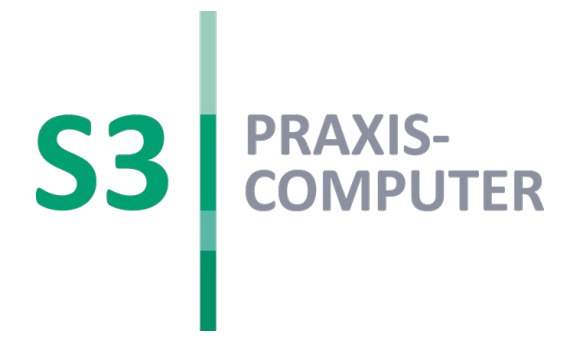

# Elektronischer Heilberufsausweis (eHBA G2) PIN-Änderung und Freischaltung

# S3 HOTLINE

Montag, Dienstag & Donnerstag: Mittwoch & Freitag:

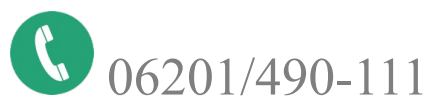

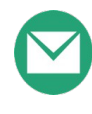

07:30 – 18:00 Uhr 07:30 – 17:00 Uhr

hotline@praxiscomputer.de

## GRUNDVORAUSSETZUNG FÜR DIE INBETRIEBNAHME:

Der Konnektor muss über das eHealth-Update für die medizinischen TI-Anwendungen (PTV2) oder höher verfügen. Dieses Update wird Ihnen von S3 bzw. Ihrem Dienstleister vor Ort (DVO) zur Verfügung gestellt. Erst danach kann Ihr Ausweis erkannt und in Betrieb genommen werden.

Bevor Sie mit der Freischaltung Ihres elektronischen Heilberufsausweis (eHBA) der 2. Generation (eHBA G2) beginnen, benötigen Sie:

- Ihren eHBA G2\*
- Ihren Transport-PIN-Brief
- Ihr Online-Kartenterminal f
  ür die Telematikinfrastruktur (z.B. Ingenico Orga 6141 Online)
- Ihren secunet-Konnektor (min. Firmware 3.5.0)

\* Diese Beschreibung bezieht sich auf den eHBA von medisign. Bei anderen Anbietern weichen ggf. die PIN-Bezeichnungen ab.

Mit der Auslieferung Ihres eHBAs erhalten Sie mit zeitlichem Versatz einen Transport-PIN Brief, der 2 PINs beinhaltet (Signatur Transport-PIN u. Karten Transport-PIN). Um Ihren eHBA praktisch nutzen zu können, müssen Sie beide Transport-PINs einmalig ändern. Die Signatur Transport-PIN wird für die Änderung der Signatur PIN, die Karten Transport-PIN für die Änderung des HBA-PIN benötigt. Die PIN-Änderungen müssen vor der ersten Nutzung erfolgen. Beide PINs müssen in persönliche PINs Ihrer Wahl (Wunsch-PIN) mit 6-8 Ziffern geändert werden.

# 1. Automatische PIN-Änderung:

Starten Sie Ihr S3 Programm und stecken Sie Ihren eHBA in den seitlichen Slot Ihres Kartenterminals. Sollten sich Ihre PINs noch im Auslieferungszustand befinden, gelangen Sie automatisch in den PIN-Änderungsassistent, der Sie Schritt für Schritt durch den Änderungsvorgang leitet. Sollte der automatische Aufruf des Änderungsassistenten nicht funktionieren, können Sie Ihre PINs manuell, wie unter Punkt 2. beschrieben, ändern.

### Schritt 1: Persönliche Signatur-PIN setzen

| 🔡 Schritt 1: Persönliche Signatur PIN                                                           | setzen                                                                                                    | > |
|-------------------------------------------------------------------------------------------------|----------------------------------------------------------------------------------------------------|---|
| Schritt 1: Persönliche Si                                                                       | gnatur PIN setzen                                                                                                    |   |
| Bitte überprüfen Sie, dass sie de<br>Sie dazu die angezeigte Arztaus                            | n PIN-Brief für den korrekten HBA vorliegen haben. Vergleichen<br>weis Nummer und den angezeigten Namen                     |   |
| Arztausweis Nummer:                                                                             | 12345678901234567890                                                                                                    |   |
| Karten Inhaber:                                                                                 | Max Mustermann                                                                                                    |   |
| Wenn Sie den passenden PIN-Br<br>Signatur PIN setzen' anklicken.<br>Transport PIN aufgefordert. | ief vorliegen haben, können Sie unten den Knopf für 'Persönliche<br>Sie werden dann am Kartenleser zur Eingabe der Signatur |   |
| Versuche                                                                                        | Persönliche Signatur PIN setzen                                                                                             |   |
| Achtung: Für die Eingabe der Tra<br>Falscheingabe der Transport PIN                             | nsport-PIN haben Sie nur 3 Versuche. Nach dreimaliger<br>ist Ihre Karte unwiederbringlich gesperrt.                         |   |

ABB. 1: PERSÖNLICHE SIGNATUR PIN SETZEN

### Zum Ändern der Signatur-PIN klicken Sie auf <Persönliche Signatur PIN setzen>.

| Schritt 1: Persönlich                                                                  | e Signatur PIN setzen                                                                                                    |
|----------------------------------------------------------------------------------------|----------------------------------------------------------------------------------------------------|
| Bitte überprüfen Sie, dass s<br>Sie dazu die angezeigte Arz                            | ie den PIN-Brief für den korrekten HBA vorliegen haben. Vergleichen<br>tausweis Nummer und den angezeigten Namen                      |
| Arztausweis Nummer:                                                                    | 12345678901234567890                                                                                                    |
| Karten Inhaber:                                                                        | Max Mustermann                                                                                                    |
| Wenn Sie den passenden P<br>Signatur PIN setzen' anklic<br>Transport PIN aufgefordert. | IN-Brief vorliegen haben, können Sie unten den Knopf für 'Persönliche<br>ken. Sie werden dann am Kartenleser zur Eingabe der Signatur |
| Bitte geben Sie nun am Kart                                                            | enterminal Ihre Signatur Transport PIN ein                                                                                            |
| Anschliessend geben Sie bit                                                            | te zweimal ihre Persönliche Signatur PIN ein.                                                                                         |
|                                                                                        |                                                                                                    |
| ABB. 2: EING                                                                           | ABE SIGNATUR PIN AM KARTENTERMINAL                                                                                                    |

Bitte geben Sie am Kartenterminal die im Anschreiben mitgeteilte Signatur Transport-PIN (5-stellig) und danach zweimal Ihre neue persönliche Signatur-PIN (6-8 Ziffern) ein. Bitte bestätigen Sie jede PIN-Eingabe auf Ihrem Kartenterminal mit <OK>.

GemConn

×

Die Persönliche Signatur PIN wurde erfolgreich gesetzt

ОК

ABB. 3: ÄNDERUNG SIGNATUR PIN ERFOLGREICH

#### Schritt 2: Persönliche Karten-PIN setzen

| Schnitz, Personliche Kalten P                                                 | in seizen                                                                                                    | ^ |
|-------------------------------------------------------------------------------|----------------------------------------------------------------------------------------------------|---|
| Schritt 2: Persönliche                                                        | Karten PIN setzen                                                                                                    |   |
| Bitte überprüfen Sie, dass si<br>Sie dazu die angezeigte Arzt                 | e den PIN-Brief für den korrekten HBA vorliegen haben. Vergleichen<br>ausweis Nummer und den angezeigten Namen                             |   |
| Arztausweis Nummer:                                                           | 12345678901234567890                                                                                                    |   |
| Karten Inhaber:                                                               | Max Mustermann                                                                                                    |   |
| Wenn Sie den passenden Pl<br>Karten PIN setzen' anklicke<br>PIN aufgefordert. | N-Brief vorliegen haben, können Sie unten den Knopf für 'Persönliche<br>n. Sie werden dann am Kartenleser zur Eingabe der Karten Transport |   |
| Versuche                                                                      | Persönliche Karten PIN setzen                                                                                                    |   |
| Achtung: Für die Eingabe der<br>Falscheingabe der Transport                   | Transport-PIN haben Sie nur 3 Versuche. Nach dreimaliger<br>PIN ist Ihre Karte unwiederbringlich gesperrt.                                 |   |

ABB. 4: PERSÖNLICHE KARTEN PIN SETZEN

#### Zum Ändern der Karten-PIN klicken Sie auf <Persönliche Karten PIN setzen>

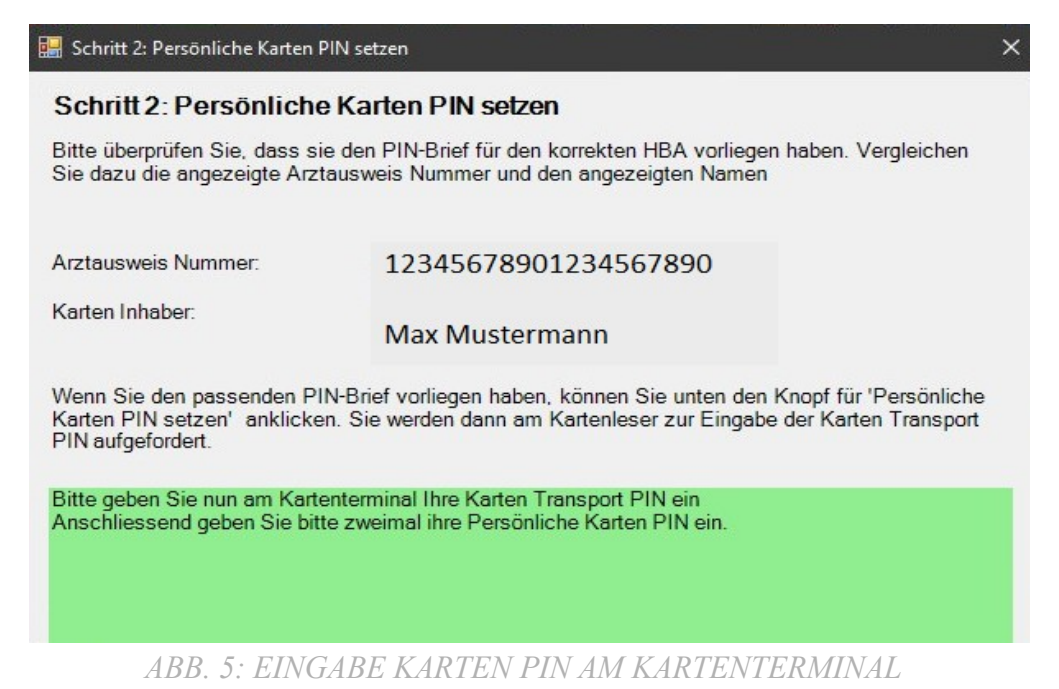

Bitte geben Sie am Kartenterminal die im Anschreiben mitgeteilte Karten Transport-PIN (5-stellig) und danach zweimal Ihre neue persönliche Karten-PIN (6-8 Ziffern) ein. Bitte bestätigen Sie jede PIN-Eingabe auf Ihrem Kartenterminal mit <<u>OK</u>>.

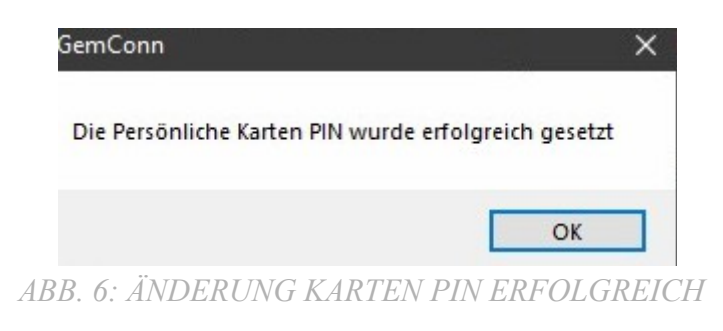

#### Schritt 3: Freischaltung Ihres eArztausweises

| Schritt 3: Freischaltung Ihres                                                                                         | eArztausweises                                                                                                    |
|----------------------------------------------------------------------------------------------------|----------------------------------------------------------------------------------------------------|
| Bitte überprüfen Sie, dass s<br>Sie dazu die angezeigte Arz                                                            | ie den PIN-Brief für den korrekten HBA vorliegen haben. Vergleichen<br>tausweis Nummer und den angezeigten Namen                                                                                                    |
| Arztausweis Nummer:                                                                                                    | 12345678901234567890                                                                                                    |
| Karten Inhaber:                                                                                                    | Max Mustermann                                                                                                    |
| Melden Sie sich mit Ihren Z<br>unter www.ehba.de an. Wäh<br>'Freischalten'. Geben Sie in<br>Freischaltkennwort und den | ugangsdaten (E-Mail-Adresse Kennwort) am medisign Kundenportal<br>len Sie den Tab 'Karten'. Klicken Sie auf den grünen Button<br>der Dialogbox das bei der Antragsstellung gewählte<br>Freischaltungscode vom PIN Brief ein. |
|                                                                                                    | www.ehba.de aufrufun                                                                                                    |
| Mit dem Button starten Sie<br>der Webseite sovor, wie im I                                                             | einen Internet-Browser und starten www.ehba.de Bitte gehen Sie auf<br>PIN Brief beschrieben.                                                                                                    |
| ABB                                                                                                    | 7 · FREISCHALTUNG ARZTAUSWEIS                                                                                                    |

Zur Freischaltung Ihres eArztausweises klicken Sie auf <www.ehba.de aufrufen>. Melden Sie sich mit Ihren Zugangsdaten (E-Mail-Adresse & Kennwort) am medisign Kundenportal an. Wählen Sie den Tab <Karten> und klicken Sie danach auf den grünen Button <Freischalten>. Geben Sie in der Dialogbox das bei der Antragsstellung gewählte Freischaltkennwort und den Freischaltungscode von Ihrem PIN-Brief ein.

# 2. Manuelle PIN-Änderung:

- Starten Sie Ihr S3 Programm.
- Stecken Sie Ihren eHBA in den seitlichen Slot von Ihrem Kartenlesegerät.
- Klicken Sie in der unteren Taskleiste mit der rechten Maustaste auf das folgende Symbol.
- Wählen Sie den Menüpunkt <PIN-Übersicht gesteckte Karten> aus.

| N-View 1.0.1.231                      |                                                                          |                                           | 1            |     |
|---------------------------------------|--------------------------------------------------------------------------|-------------------------------------------|--------------|-----|
| esteck                                | te Karten                                                                |                                           |              |     |
| SMCB                                  |                                                                          |                                           |              |     |
| ORGA6100                              |                                                                          |                                           |              |     |
| SMCB-PIN                              | Freigeschaltet                                                           | ändern                                    |              |     |
|                                       | ax Mustermann                                                            |                                           |              |     |
| ORGA6100                              |                                                                          |                                           |              |     |
| Signatur-PIN                          | Transport-PIN (Change PIN notwendig)                                     | ändern                                    |              |     |
| HBA-PIN                               | Transport-PIN (Change PIN notwendig)                                     | ändern                                    |              |     |
| Der eArztausweis<br>persönlichen Sign | hat noch die Transport PIN. Mithil<br>atur- und Karten-PIN setzen. Klick | fe Ihres PIN-Briefes<br>en sie dazu hier. | können sie l | hre |

ABB. 8: AUFRUF PIN VIEW GESTECKTE KARTEN

Im Abschnitt <HBA> müssen sowohl <Signatur> als auch <HBA-PIN> durch die Eingabe der jeweiligen Transport-PINs einmalig geändert werden.

ACHTUNG: Nach 3 fehlerhaften Änderungsversuchen wird Ihre Karte unbrauchbar und damit unwiederbringlich gesperrt. Alle PIN-Eingaben müssen zügig erfolgen, da ein Abbruch des Änderungsvorgangs als Fehlversuch gewertet wird. Dies gilt auch für die Eingabe Ihrer persönlichen PIN (Wunsch-PIN). Bitte bestimmen Sie daher bereits vor der Änderung Ihre Wunsch-PIN (6-8 Ziffern).

#### PIN-Änderungsassistent:

Mit dem Klick auf <hier> gelangen Sie ebenfalls in den PIN-Änderungsassistenten. Dieser leitet Sie wie oben beschrieben durch den PIN-Änderungsvorgang.

Der eArztausweis hat noch die Transport PIN. Mithilfe Ihres PIN-Briefes können sie Ihre persönlichen Signatur- und Karten-PIN setzen. Klicken sie dazuhier.

ABB. 9: AUFRUF PIN-ÄNDERUNGSASSISTENT

## Änderung Signatur-PIN (Signatur Transport-PIN):

| PIN-View      |                                         |             | - | × |
|---------------|-----------------------------------------|-------------|---|---|
| Gesteckte     | Karten                                  |             |   |   |
| HBA Dr. Max M | Austermann                              |             |   |   |
| Signatur-PIN  | Transport-PIN (Change PIN<br>notwendig) | ändern      |   |   |
| HBA-PIN       | Transport-PIN (Change PIN notwendig)    | ändern      |   |   |
|               |                                         |             |   |   |
| ABB.          | 10: ÄNDERUNG S                          | IGNATUR-PIN | T |   |

Klicken Sie mit der linken Maustaste auf <ändern>.

 Geben Sie am PIN-Pad Ihres Kartenterminals die im Anschreiben mitgeteilte "Transport-PIN Signatur" (5-stellig) ein und bestätigen Sie die Eingabe mit <OK>.

HINWEIS: Die PIN-Eingabe muss zügig erfolgen

- Geben Sie am PIN-Pad Ihres Kartenterminals Ihre persönlich PIN Ihrer Wahl (Wunsch-PIN / 6-8 Ziffern) ein. Bestätigen Sie die Eingabe mit <<u>OK</u>>.
   <u>HINWEIS</u>: Die PIN-Eingabe muss zügig erfolgen.
- Geben Sie zur Bestätigung erneut Ihre persönliche PIN ein. Nur wenn diese mit der ersten Eingabe übereinstimmt, wird der Prozess erfolgreich abgeschlossen.

| GemConn               | ×                      |
|-----------------------|------------------------|
| PIN-Aktion Chang      | jePIN war erfolgreich. |
|                       | ОК                     |
| ABB. 11: ÄNDERUNG SIC | GNATUR-PIN ERFOLGREICH |

## Änderung HBA-PIN (Karten Transport-PIN):

| PIN-View     |                                         |        | - | > |
|--------------|-----------------------------------------|--------|---|---|
| Gesteck      | te Karten                               |        |   |   |
| HBA Dr. N    | 1ax Mustermann                          |        |   |   |
| Signatur-PIN | PIN notwendig                           | ändern |   |   |
| HBA-PIN      | Transport-PIN (Change PIN<br>notwendig) | ändern |   |   |
|              |                                         |        |   |   |

ABB. 12: ÄNDERUNG HBA-PIN

Der Ablauf zur Änderung der HBA-PIN erfolgt analog der Änderung der Signatur PIN.

# 3. Freischaltung eHBA/eArztausweis bei medisign:

Um Ihren eHBA von medisign final nutzen zu können, müssen Sie diesen noch bei medisign freischalten.

Loggen Sie sich hierzu in Ihr medisign-Kundenkonto auf <u>www.ehba.de</u> ein. Zum Login benötigen Sie die bei der Registrierung genutzte E-Mail-Adresse sowie das selbst gewählte Kennwort. Wählen Sie den freizuschaltenden eHBA aus und schalten Sie diesen mit Ihrem Freischaltkennwort und Freischalt-Code frei.

Wichtige Hinweise:

 Das Freischaltkennwort hatten Sie im eHBA-Antrag selbst vergeben. Ihren Freischalt-Code finden Sie in Ihrem Transport-PIN-Brief.

Stammt Ihr eArztausweis nicht von medisign, ist eine Freischaltung über <u>www.ehba.de</u> nicht möglich. Bitte richten Sie sich in diesem Fall nach den Anweisungen in Ihrem PIN-Brief.